## Tips for Tutors using BurlingtonEnglish with Zoom in 1:1 Sessions

- Use the ICL (in-class lessons) from your tutor BurlingtonEnglish account in your 1:1 session with your student. (These lessons are reinforced with the student lessons your student can do on their own.)
  - Log into your tutor account
  - o Select Courses Tile
  - Select General English
  - Select Burlington Course Course (levels 1-4)
  - Select ICL (in-class lessons)
  - From your Zoom toolbar
    - select green share folder
    - You will see a pop-up window where you select your desktop or application
    - select the BurlingtonEnglish window (open in your browser)
    - Share your sound with your student in Zoom:
      - Click the check box in the lower left that says "Share computer sound"
      - Now when you are in screenshare mode it will play all computer sounds to the audience
    - click blue share button in lower right corner
    - Your BurlingtonEnglish screen will now be visible to your student
- Change size of font on screen:
  - Ctrl+ (enlarge)
  - Ctrl- (decrease)
- Frequently Asked Questions: <u>https://www.burlingtonenglish.com/faq/</u>